# Manual Transferencias Internacionales

# Transferencias

Selecciona la opción **Transferencias** Internacionales en el siguiente Menú:

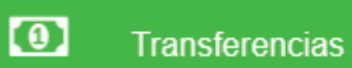

Entre Cuentas Propias Produbanco

Transferencias Locales

Transferencias Internacionales

Consulta Transferencias Recibidas

Consulta Transferencias Enviadas

# v

# Administración Beneficiarios Internacionales

Esta opción te permite crear o eliminar beneficiarios para transferencias internacionales.

| Transferencias Internaciona    | ales 🕑 Administrar Beneficiarios Inte | rnacionales  | 6                    |
|--------------------------------|---------------------------------------|--------------|----------------------|
| Gestionar Beneficiarios Intern | acionales                             |              |                      |
| Nuevo                          |                                       |              |                      |
|                                |                                       |              |                      |
| Estado:                        | APROBADO                              |              | Buscar               |
|                                |                                       |              | Filtro:              |
| Identificación                 | Nombres Y Apellidos                   | UT Cuenta UT | País Código Banco    |
| 1790188973001 FERRE            | R EN QUITO                            | 5077257      | Colombia PNBPUS3NNYC |

# Nuevo

Al presionar el botón Nuevo se presentará la siguiente pantalla:

| Paso 1<br>Ingreso Datos | Paso 2<br>Confirmación Datos | Paso 3<br>Segundo Factor | Paso 4<br>Resume |
|-------------------------|------------------------------|--------------------------|------------------|
| Paso 1 Ingres           | o Datos                      |                          |                  |
| Código Swift:           |                              | 盦                        |                  |
| Cuenta:                 |                              |                          |                  |
| Tipo de Identifica      | ción:                        | Pasaporte Ju             | urídico 🔘 I      |
| Identificación:         |                              | <b>A</b>                 |                  |
| Nombres:                |                              | <b>A</b>                 |                  |

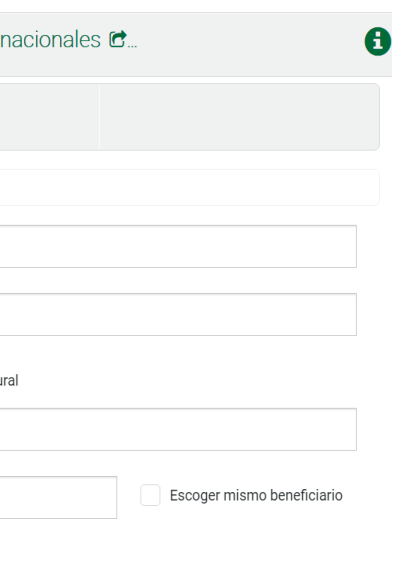

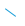

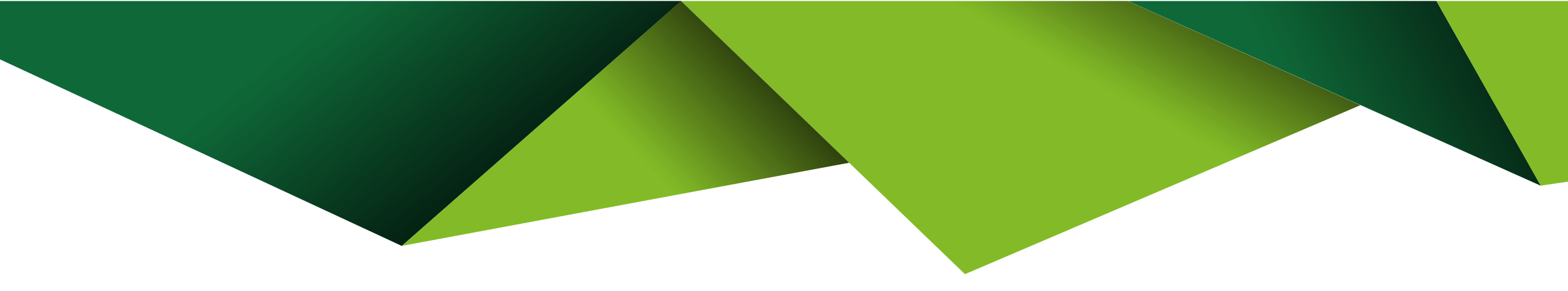

| Ingresar la in                              | nformaciór                       | <b>1</b> solicita    | da en los cam            |
|---------------------------------------------|----------------------------------|----------------------|--------------------------|
| Transforancias Internacional                | laa 🍘 Administrar Dana           | ficiarias Internació |                          |
|                                             | es 🖻 Auministrar Bene            | encianos internació  | onales 🖻                 |
| Paso 1 Paso 2<br>Ingreso Datos Confirmación | Paso 3<br>n Datos Segundo Factor | Paso 4<br>Resumen    |                          |
| Paso 1 Ingreso Datos                        |                                  |                      |                          |
| Código Swift:                               | CITIUS33                         |                      |                          |
| Cuenta:                                     | 12792828                         | 28                   |                          |
| Tipo de Identificación:                     | Pasaporte                        | Jurídico 🔘 Natural   |                          |
| Identificación:                             | ▲ 02013876                       | 55                   |                          |
| Nombres:                                    | JUDITH                           |                      | Escoger mismo beneficiar |

# **--Confirma los datos** ingresados.

| Paso 1<br>Ingreso de Datos | Paso 2<br>Confirmación Datos | Paso 3<br>Segundo Factor |               |
|----------------------------|------------------------------|--------------------------|---------------|
| Paso 2 Confirmad           | ción Datos                   |                          |               |
|                            |                              | Banco E                  | Benefi        |
|                            | Nombre                       |                          | CITIE         |
|                            |                              | Direccion                | 111 \<br>1004 |
|                            |                              | Ciudad                   | NYC2          |
|                            |                              | Pais                     | US E          |
|                            |                              | Continente               | AM A          |
|                            |                              | Comunidad Europaa        | Nie           |

L \_\_

# rios Internacionales 🖨...

Paso 4

Resumen

#### iciario

BANK N.A. - NEW YORK

WALL STREET, NEW YORK, NEW YORK 3

27 NEW YORK

STADOS UNIDOS

MERICA

# Ingresa el factor de seguridad que dispongas y presiona Siguiente.

Transferencias Internacionales 🖻 Administrar Beneficiarios Internacionales 🖻 Ingreso Be...

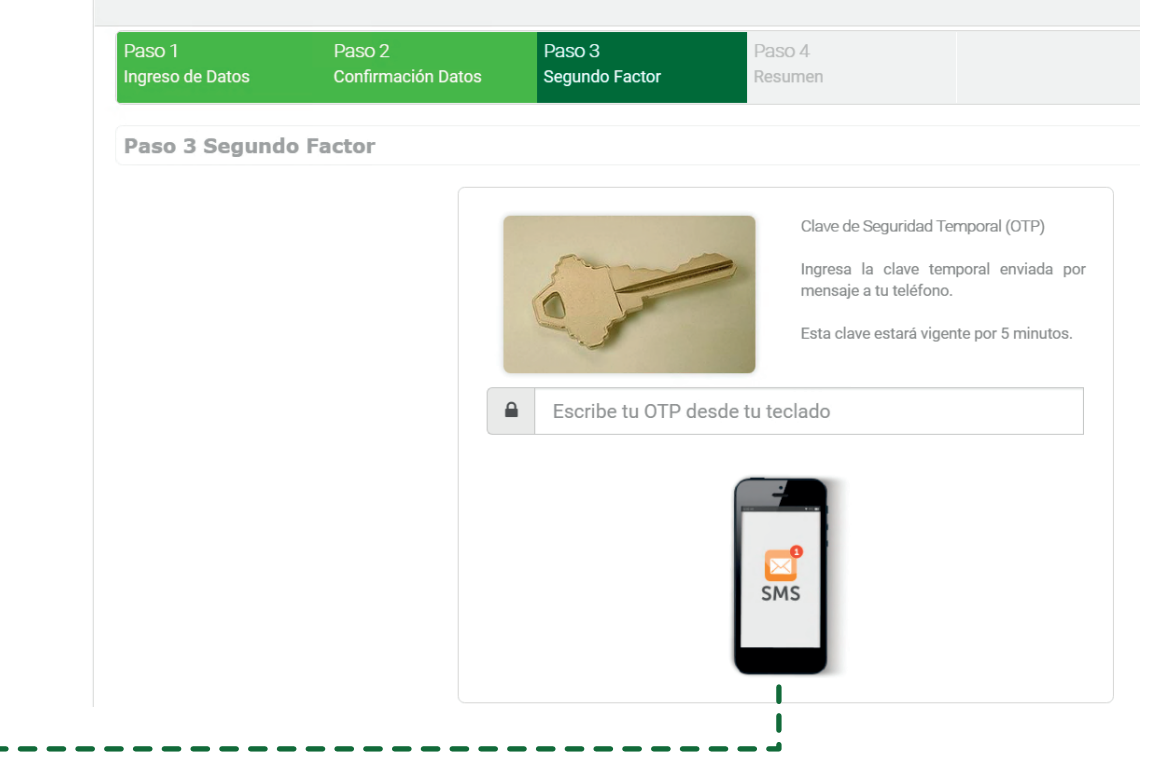

-- Se desplegará un mensaje indicando que la operación se ejecuto exitosamente.

| Paso 1<br>Ingreso Datos | Paso 2<br>Confirmación Datos | Paso 3<br>Segundo Factor | Paso 4<br>Resumer |
|-------------------------|------------------------------|--------------------------|-------------------|
| Paso 4 Resum            | en Transacción               |                          |                   |
|                         |                              | Operación                | Terminad          |
| Los da                  | tos del nuevo beneficiario l | nan sido registrados. L  | a confirmacić     |

Nota: si la información del Beneficiario no se validó en línea se disparará un flujo de aprobación. Se mantiene validaciones y flujo como en el proceso actual.

acionales 🕝 Ingreso Be..

xitosamente

creación se enviará en 24 horas vía correo electrónico.

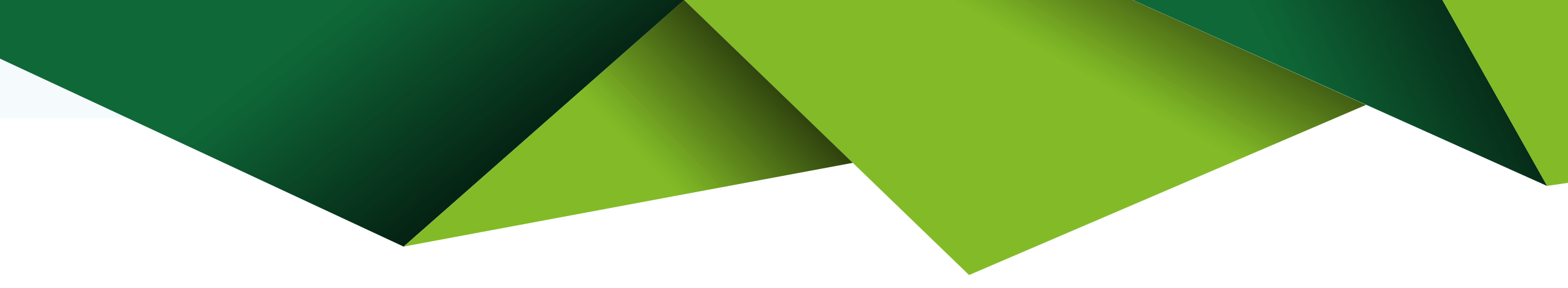

# Eliminar

Al presionar Eliminar se presenta una pantalla con tus beneficiarios internacionales creados.

| Gestionar Beneficiarios In | ternacionales       |            |                             |
|----------------------------|---------------------|------------|-----------------------------|
| Nuevo                      |                     |            |                             |
|                            |                     |            |                             |
|                            |                     |            |                             |
| Estado:                    | APROBADO            |            | Buscar                      |
|                            |                     |            |                             |
|                            |                     |            |                             |
|                            |                     |            | Filtro                      |
| '                          |                     |            | Filtro:                     |
| Identificación             | Nombres Y Apellidos | u Cuenta U | Filtro:<br>País Código Banc |

En esta pantalla escoge el o los beneficiarios que debes eliminar.

| aso 1<br>elección | Paso 2<br>Confirmación Datos              | Paso 3<br>Resumen |    |                               |                                            |                                         |
|-------------------|-------------------------------------------|-------------------|----|-------------------------------|--------------------------------------------|-----------------------------------------|
| aso 1 Beneficia   | rios                                      |                   |    |                               |                                            |                                         |
|                   |                                           |                   |    |                               | Filtro:                                    |                                         |
| Identificación    | Nombres                                   | s Y Apellidos     | 11 | Cuenta                        | Filtro:<br>País                            | Código Banco                            |
| Identificación    | Nombres<br>FERRER EN QUITO                | s Y Apellidos     | π  | Cuenta 5077257                | Filtro:<br>País <sup>41</sup><br>Colombia  | Código Banco<br>PNBPUS3NNYC             |
| Identificación    | Nombres<br>FERRER EN QUITO<br>LOS MEJORES | s Y Apellidos     | IJ | Cuenta 5077257<br>02168001213 | Filtro:<br>País 41<br>Colombia<br>Colombia | Código Banco<br>PNBPUS3NNYC<br>SCBLUS33 |

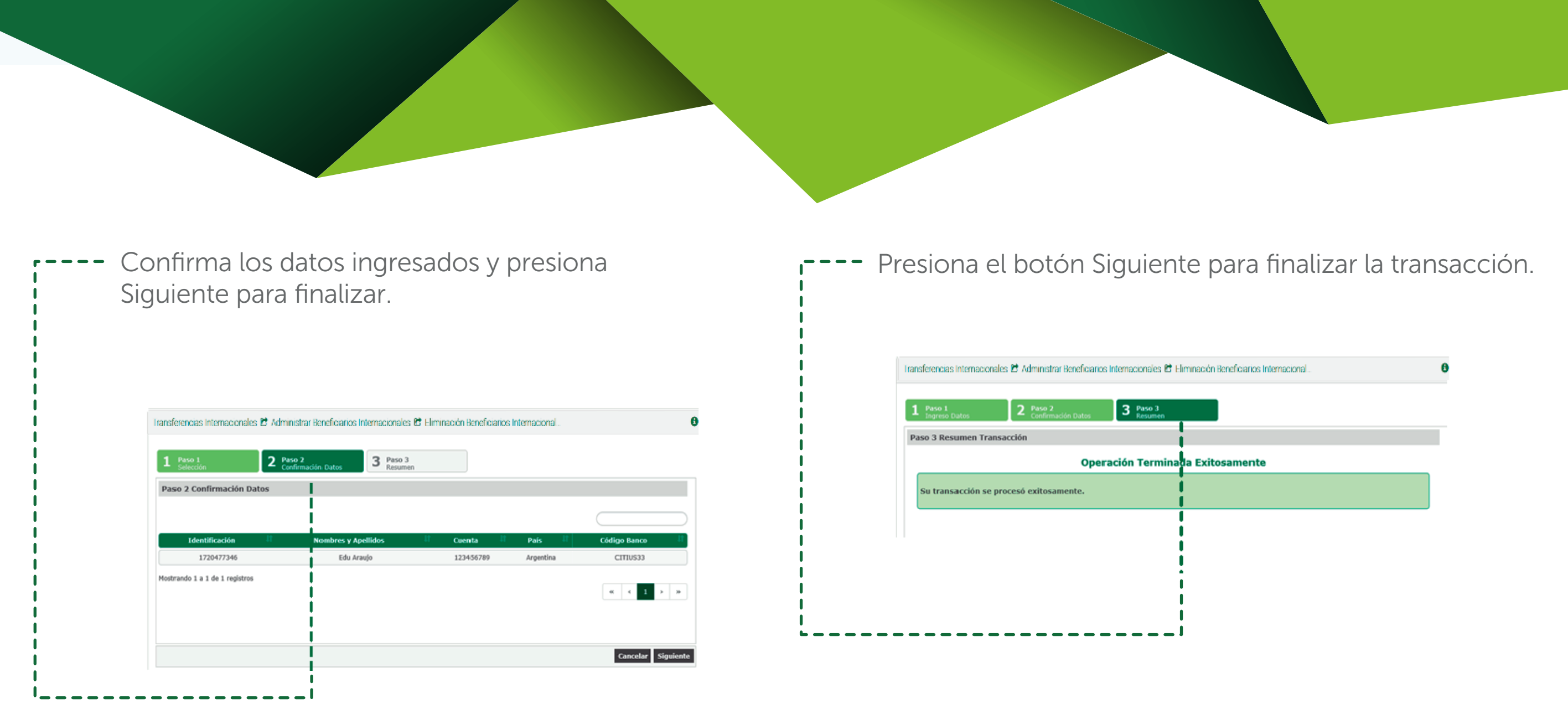

# Realizar Transferencias Internacionales

## - Recuerda haber creado el beneficiario previamente

#### • Número de factura

Este un campo opcional. Puedes incluirlo si tu beneficiario solicita esta información o tienes el detalle de una factura por concepto de importaciones o compras en el exterior, etc.

## • Motivo económico de la transferencia

Escoge del catálogo el "Motivo" por el cual estás realizando la transferencia. Dependiendo el motivo que escojas, se desplegarán campos adicionales que deberás completarlos para realizar la transferencia.

## • Descripción Motivo:

En este campo podrás agregar información adicional que creas conveniente.

## • Gastos Adicionales por Cuenta de "Ordenante" ó "Beneficiario"

Escoge si los gastos adicionales en el exterior deben ser asumidos por el Ordenante (quien envía la transferencia) o por el beneficiario (quien recibe la transferencia).

## • Descripción Transferencias:

Agrega información adicional o complementaria que ayude a entender el motivo de la transferencia. (Ej). Pago Universidad, Código del Estudiante, etc.)

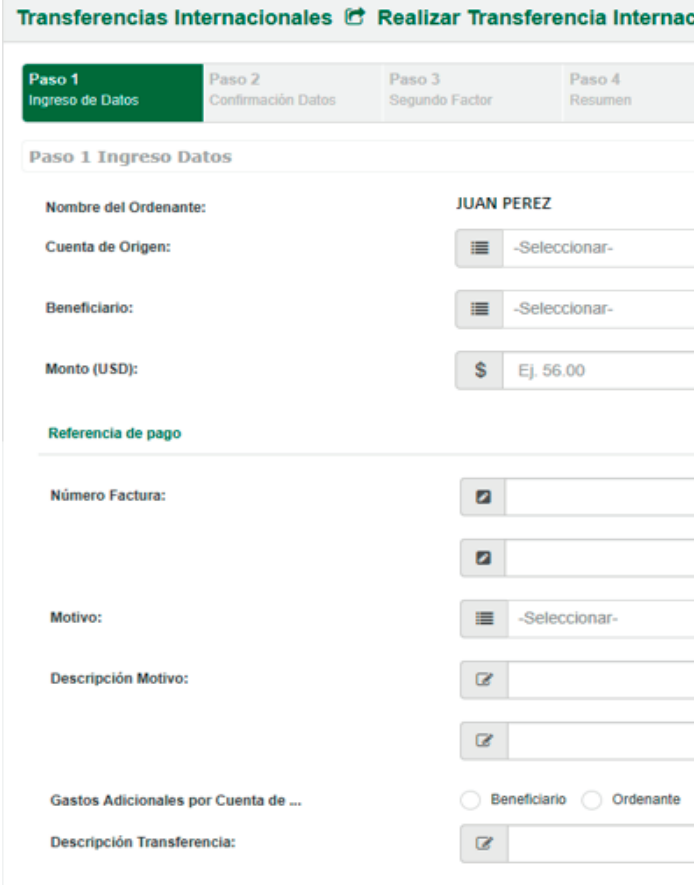

| cional |          | 6         |
|--------|----------|-----------|
|        |          |           |
|        |          |           |
|        |          |           |
|        |          |           |
|        |          |           |
|        |          |           |
|        |          |           |
|        |          |           |
|        |          |           |
|        |          |           |
|        |          |           |
|        |          |           |
|        |          |           |
|        |          |           |
|        |          |           |
|        |          |           |
|        |          |           |
|        |          |           |
|        |          |           |
|        |          |           |
|        |          |           |
|        |          |           |
|        |          |           |
|        | Cancelar | Siguiente |

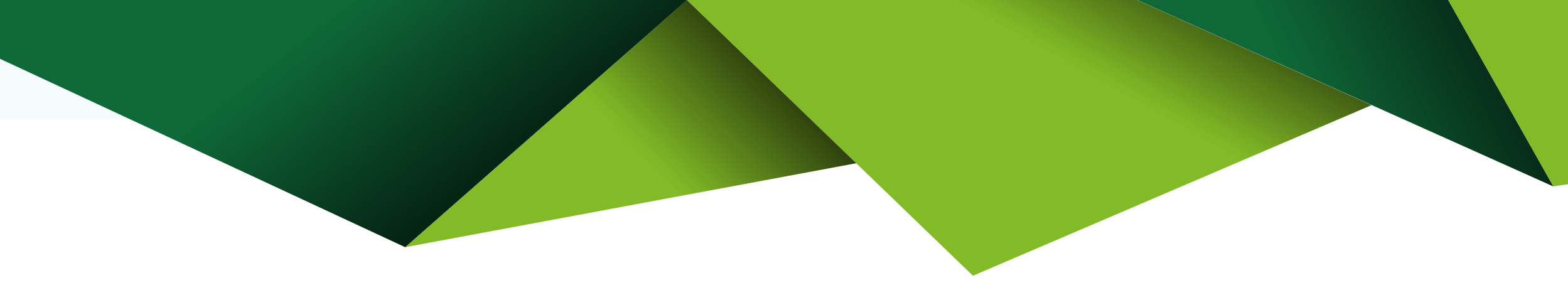

# ---- Confirma los datos de origen y destino,

si debes corregir algo presiona Anterior.

| Paso 1<br>ngreso de Datos                   | Paso 2<br>Confirmación Datos    | Paso 3<br>Segundo Factor                                                              | Paso 4<br>Resumen                                                           |                                                    |                                        |           |
|---------------------------------------------|---------------------------------|---------------------------------------------------------------------------------------|-----------------------------------------------------------------------------|----------------------------------------------------|----------------------------------------|-----------|
| Paso 2 Confirmac                            | ión Datos                       |                                                                                       |                                                                             |                                                    |                                        |           |
| Datos Origen                                |                                 | Θ                                                                                     | Transferir                                                                  | Datos Destino                                      |                                        | Θ         |
| Nombre del Cliente:<br>Cuenta:              | PRIME<br>SEGUN<br>NOMB<br>12056 | R_APELLIDO_2154282<br>DO_APELLIDO_2154282<br>RE_2154282<br>I57660 ANA - \$ 295,429.56 | \$ 1,000.00<br>Costo Transacción:<br>\$44.80<br>Gasto Ordenante:<br>\$15.00 | Nombre del Cliente:<br>Banco:<br>Número de Cuenta: | LOS MEJORES<br>SCBLUS33<br>02168001213 |           |
| Datos de la Tra                             | ansacción                       |                                                                                       |                                                                             |                                                    |                                        | Θ         |
| Factura :<br>Motivo:                        |                                 |                                                                                       | 1282872727 d<br>106 - EXPORT/<br>Compare do mo                              | aad<br>ACIONES                                     |                                        |           |
| Gastos Adicionales                          | por:                            |                                                                                       | ORDENANTE                                                                   | iquinana                                           |                                        |           |
| Impuesto a la Salida<br>Descripción de Tran | a de Divisas:<br>Isferencia:    |                                                                                       | \$ 50.00<br>pago                                                            |                                                    | Cancelar Anterior                      | Siguiente |

# -- Aceptar las condiciones para realizar transferencias por medios electrónicos y presiona Siguiente.

#### Condiciones para transferencias por medios electrónicos

Solicito a PRODUBANCO, según lo anteriormente indicado, procese las instrucciones contenidas en esta solicitud de transferencia, para lo cual le autorizo expresamente, para que a su sola discreción utilice los medios y corresponsales que crea conveniente. Estas instrucciones se sujetarán a las condiciones indicadas posteriormente. Autorizo expresamente al Banco para que a su sola discreción convierta los fondos a ser transferidos, a otra moneda al tipo de cambio vigente para la venta en el Banco en la fecha y hora que éste reciba la instrucción o los fondos se encuentren disponibles, según sea el caso. Esta será una transacción independiente de la transferencia solicitada. Como prueba de que tal conversión se ha efectuado, bastarán los asientos contables que consten en los libros del Banco. Asumo las responsabilidades derivadas de la presente solicitud, eximiendo al Banco o a sus corresponsales de cualquier tipo de responsabilidad, por errores, omisiones o códigos errados de datos indicados en la presente solicitud, así como por mutilaciones, demoras, detención de fondos por parte de la OFAC(Oficina de control de activos extranjeros) u otra entidad de control y por las causas, motivos o personas que produzcan estos hechos. En caso de requerir anular esta instrucción, dicho pedido lo realizaré por escrito, solicitando al Banco la devolución de los fondos, asumiendo las responsabilidades y costos que se ocasionaren. Acepto que dicha devolución se efectuará una vez que el Banco haya recibido a su vez la devolución de los fondos transferidos.Si estos fondos fueron convertidos a otra moneda, esta restitución se podrá hacer por el mismo valor en otra moneda al tipo de cambio de compraque rija en el Banco a la fecha en que dicha restitución se efectúe. Me comprometo expresamente a pagar al Banco, el valor de los gastos de esta transferencia y de su devolución, de igual forma de los gastos ocasionados por errores u omisiones resultantes de la errada o incompleta información por mí proporcionada, para lo cual el Banco queda autorizado desde ya a debitar estos valores de cualquiera de mis cuentas corrientes o de ahorros. Declaro expresamente que los valores empleados en esta transacciónson el producto de negocios o actividades lícitas permitidas por las leyes del Ecuador. Autorizo expresa e irrevocablemente a PRODUBANCO para que debiten de mi cuenta corriente/ahorros especificada anteriormente, la suma correspondiente al pago del impuesto a la salida de divisas que corresponda por la transferencia de fondos al exterior solicitada, en el caso que aplique, así como los costos, gastos, tarifas y demás montos a que diere lugar dicha transferencia. Declaro expresamente que los valores empleados en esta transacción son el producto de negocios o actividades lícitas permitidas por las leyes del Ecuador.

Acepto Términos y Condiciones

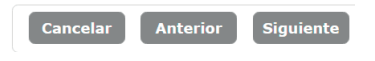

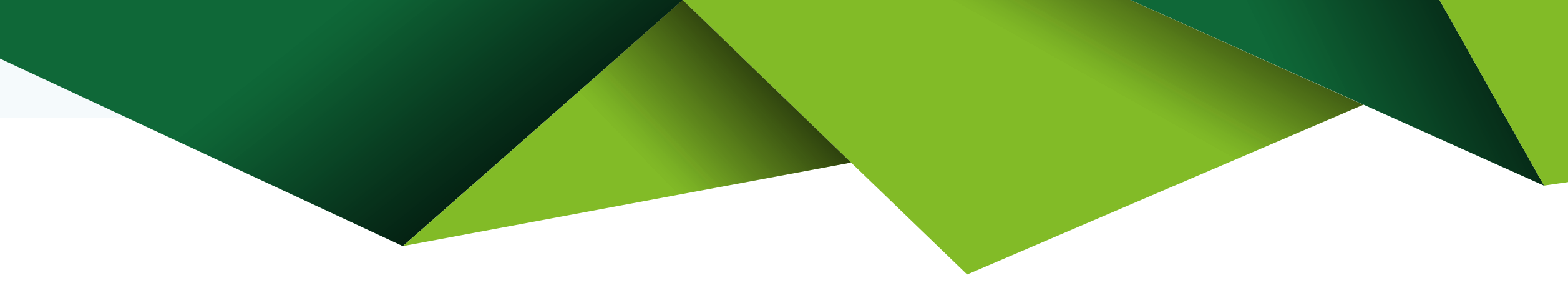

| <br> <br> <br> | <b>Da</b> clic en Si para <b>Confirmar</b> que deseas continua<br>con la transferencia. |
|----------------|-----------------------------------------------------------------------------------------|
| <br> <br> <br> | Confirmación Transacción                                                                |
|                | La tarifa de esta transacción es \$ 44.80<br>¿Deseas continuar?                         |
| <br> <br>      | Si No                                                                                   |

- Ingresa el factor de seguridad que dispongas y presiona Siguiente.

| 방송도 또 한 것 한 또는 것 | Contirmación Datos | Segundo Factor    | Resumen                                                                                   |
|------------------|--------------------|-------------------|-------------------------------------------------------------------------------------------|
| Paso 3 Segund    | o Factor           |                   |                                                                                           |
|                  |                    |                   | Clave de Seguridad<br>Ingresa la clave t<br>mensaje a tu teléfor<br>Esta clave estará vig |
|                  | 4                  | Escribe tu OTP de | esde tu teclado                                                                           |

| emporal (OTP)      |    |        |       |      |
|--------------------|----|--------|-------|------|
| nporal enviada por |    |        |       |      |
| nte por 5 minutos. |    |        |       |      |
|                    |    |        |       |      |
|                    |    |        |       |      |
|                    |    |        |       |      |
|                    |    |        |       |      |
|                    | Ca | ncelar | Sigui | ente |
|                    |    |        |       |      |

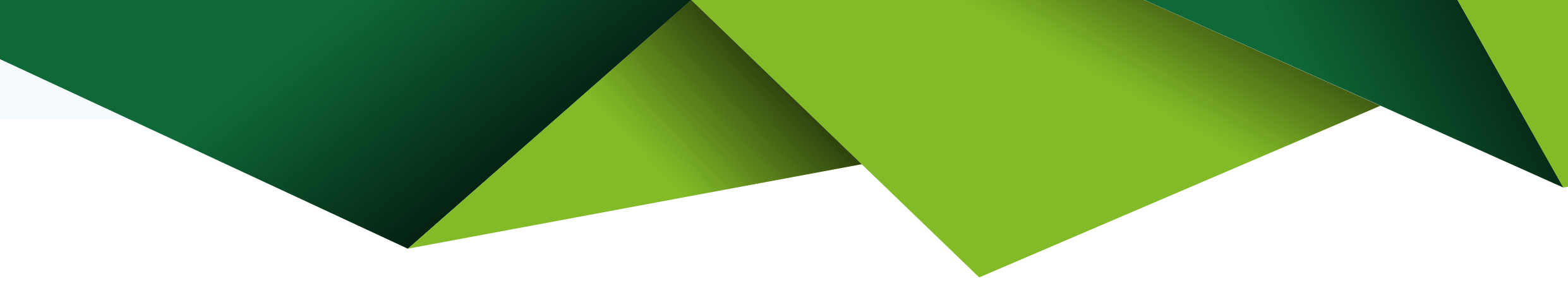

## Transferencias Internacionales 🖻 Realizar Transferencia Internacional

| Paso 1        | Paso 2             | Paso 3         | Paso 4  |
|---------------|--------------------|----------------|---------|
| Ingreso Datos | Confirmación Datos | Segundo Factor | Resumen |
| Paso 4 Resum  | en Transacción     |                |         |

# Tu transferencia Internacional a la cuenta 02168001213 en STANDARD CHARTERED BANK por USD \$ 1000.0 se procesará en 00:15 minutos.

| Nombre del Cliente              | PRIMER_APELLIDO_215<br>SEGUNDO_APELLIDO_2 |
|---------------------------------|-------------------------------------------|
| Cuenta Origen                   | 12056157660 - ANA                         |
| Nombre del Beneficiario         | LOS MEJORES                               |
| Banco                           | SCBLUS33                                  |
| Cuenta Destino                  | 02168001213                               |
| Monto                           | \$ 1,000.00                               |
| Factura                         | 1282872727 daad                           |
| Motivo                          | 106 - Exportaciones                       |
| Descripción Motivo              | Compra de maquinaria                      |
| Impuesto a la Salida de Divisas | \$ 50.00                                  |

# ---- Se desplegará un mensaje indicando que la operación se ejecutó exitosamente.

54282 2154282 NOMBRE\_2154282

Finalizar

# Administración Beneficiarios Swift Check

Puedes registrar beneficiarios para Transferencias
Swift Check al presionar nuevo se despliega la siguiente pantalla, por favor llena todos los datos.

| ransferencias          | Internacionales 🖻 A          | dministrar Beneficiai    | rios Swift Check 🖻 | Ingreso Benefic            |       |
|------------------------|------------------------------|--------------------------|--------------------|----------------------------|-------|
| Paso 1<br>ngreso Datos | Paso 2<br>Confirmación Datos | Paso 3<br>Segundo Factor | Paso 4<br>Resumen  |                            |       |
| Paso 1 Ingreso         | o Datos                      |                          |                    |                            |       |
| Tipo de Identificac    | ión:                         | Pasaporte                | Jurídico 🔘 Natural |                            |       |
| Número de Identifi     | cación:                      | ▲ 020129281              | 18                 |                            |       |
| Nombres:               |                              | A MARTIN                 |                    | Escoger mismo beneficiario |       |
| Apellidos:             |                              | CARPAN                   |                    |                            |       |
| Alias:                 |                              | ARTINI                   |                    |                            |       |
| Dirección (número      | y calle):                    | AVENIDA ROCK             |                    |                            |       |
| Defe                   |                              | US ESTADOS UNIDOS        | 8                  | Cancelar Sigui             | iente |

# --Confirma tus datos, si algo no es correcto presiona Anterior.

| ransferencias I            | nternacionales 🖻             | Administrar Benef        | iciarios Swift    | Check 🖻 I    |
|----------------------------|------------------------------|--------------------------|-------------------|--------------|
| Paso 1<br>Ingreso de Datos | Paso 2<br>Confirmación Datos | Paso 3<br>Segundo Factor | Paso 4<br>Resumen |              |
| Paso 2 Confirm             | ación Datos                  |                          |                   |              |
|                            | '                            |                          | Confirma          | ición de Dat |
|                            | Tipo                         |                          |                   | NATURAL      |
|                            | Identificació                | òn                       |                   | 0201292818   |
|                            | Nombres                      |                          |                   | MARTIN       |
|                            | Apellidos                    |                          |                   | CARPAN       |
|                            | Alias                        |                          |                   | MARTINI      |
|                            | Dirección                    |                          |                   | AVENIDA RO   |
|                            | País                         |                          |                   | US Estados L |
|                            | Estado                       |                          |                   | CA CALIFORM  |
|                            | Ciudad                       |                          |                   | 3310 ALAME   |
|                            | ZIP                          |                          |                   | as212        |
|                            | Nacionalida                  | d                        |                   | ESTADOS UN   |
|                            | Estado                       |                          |                   | 66 CLIENTE   |
|                            |                              |                          |                   |              |
|                            |                              |                          |                   |              |

| greso Beneficiario Swi | ft       |          |           |
|------------------------|----------|----------|-----------|
|                        |          |          |           |
|                        |          |          |           |
|                        |          |          |           |
|                        |          |          |           |
|                        |          |          |           |
|                        |          |          |           |
| 19                     |          |          |           |
|                        |          |          |           |
|                        |          |          |           |
|                        |          |          |           |
|                        |          |          |           |
|                        |          |          |           |
|                        |          |          |           |
|                        |          |          |           |
|                        |          |          |           |
| <                      |          |          |           |
| idos                   |          |          |           |
| Δ                      |          |          |           |
|                        |          |          |           |
| Ą                      |          |          |           |
|                        |          |          |           |
| OS                     |          |          |           |
|                        |          |          |           |
|                        |          |          |           |
|                        | Cancelar | Anterior | Siguiente |

# Ingresa el factor de seguridad que dispongas y presiona Siguiente.

Transferencias Internacionales 闭 Administrar Beneficiarios Swift Check 🖻 Ingreso Beneficiario Swift. Paso 3 Segundo Factor Paso 3 Segundo Factor Clave de Seguridad Temporal (OTP) Ingresa la clave temporal enviada por mensaje a tu teléfono. Esta clave estará vigente por 5 minutos. Escribe tu OTP desde tu teclado SMS

# -- Se desplegará un mensaje indicando que la operación se ejecuto exitosamente.

| Paso 4 Resumen Transa        |               |                   |                    |       |
|------------------------------|---------------|-------------------|--------------------|-------|
|                              | cción         |                   |                    |       |
|                              |               | Operaciór         | n Terminada E      | xitc  |
| Los datos del nuevo benefici | iario han sid | do registrados. l | _a confirmación de | e cre |
|                              |               |                   |                    |       |

Nota: si la información del Beneficiario no se validó en línea se disparará un flujo de aprobación. Se mantiene validaciones y flujo como en el proceso actual.

Check 🖻 Ing... 8 mente n se enviará en 24 horas vía correo electrónico.

# Swift Check

## Recuerda haber creado el beneficiario previamente

Mediante esta opción podrás solicitar la emisión de un cheque en Estados Unidos, el mismo será enviado a tu beneficiario por mensajería.

#### Número de factura

Este un campo opcional. Puedes incluirlo si tu beneficiario solicita esta información o tienes el detalle de una factura por concepto de importaciones o compras en el exterior, etc.

## Motivo económico de la transferencia

Escoge del catálogo el "Motivo" por el cual estás realizando la transferencia. Dependiendo el motivo que escojas, se desplegarán campos adicionales que deberás completarlos para realizar la transferencia.

## • Descripción Motivo:

En este campo podrás agregar información adicional que creas conveniente.

## • Gastos Adicionales por Cuenta de "Ordenante" ó "Beneficiario"

Escoge si los gastos adicionales en el exterior deben ser asumidos por el Ordenante (quien envía la transferencia) o por el beneficiario (quien recibe la transferencia).

## • Descripción Transferencias:

Agrega información adicional o complementaria que ayude a entender el motivo de la transferencia. (Ej). Pago Universidad, Código del Estudiante, etc.)

| IUAN PEREZ       |
|------------------|
| JUAN PEREZ       |
|                  |
| I≣ -Seleccionar- |
| -Seleccionar-    |
| \$ Ej. 56.00     |
|                  |
|                  |
|                  |
| -Seleccionar-    |
|                  |
|                  |
|                  |
|                  |

## -- Confirma los datos de origen y destino, si debes corregir algo presiona Anterior.

| ransferencias Internacior                               | nales 🖻 Swift Check                                                                                      |                                            |                                                                 |                                                                                                  |
|---------------------------------------------------------|----------------------------------------------------------------------------------------------------|--------------------------------------------|-----------------------------------------------------------------|--------------------------------------------------------------------------------------------------|
| Paso 1 Paso 2<br>Ingreso de Datos Confirma              | Paso 3<br>Inción Datos Segundo Factor                                                                    | Paso 4<br>Resumen                          |                                                                 |                                                                                                  |
| Paso 2 Confirmación Dato                                | os                                                                                                    |                                            |                                                                 |                                                                                                  |
| Datos Origen                                            | ٥                                                                                                    | Transferir                                 | Datos Destino                                                   |                                                                                                  |
| Nombre del Cliente:<br>Cuenta:                          | PRIMER_APELLID0_2154282<br>SEGUND0_APELLID0_2154282<br>NOMBRE_2154282<br>12056157660 ANA - \$ 294,319.76 | \$ 600.00<br>Costo Transacción:<br>\$ 6.50 | Nombre del Cliente:<br>Dirección:<br>Ciudad:<br>Estado:<br>ZIP: | GALVEZ LASO LUIS FERNANDO<br>AVENIDA 2 Y AVENIDA1 ESTADOS<br>UNIDOS<br>WILMINGTON<br>DE<br>16286 |
| Datos de la Transacció                                  | ón                                                                                                    |                                            |                                                                 |                                                                                                  |
| Factura :                                               |                                                                                                    | 1282872727<br>105 - IMPOR                  | TACIONES                                                        |                                                                                                  |
| Descripción Motivo:<br>Impuesto a la Salida de Divisas: |                                                                                                    | COMPRA DE<br>\$ 30.00                      | MAQUINARIA                                                      | Cancelar Anterior Siguid                                                                         |

# --- Aceptar las condiciones para realizar transferencias por medios electrónicos y presiona Siguiente.

#### Condiciones para transferencias por medios electrónicos

Solicito a PRODUBANCO, según lo anteriormente indicado, procese las instrucciones contenidas en esta solicitud de transferencia, para lo cual le autorizo expresamente, para que a su sola discreción utilice los medios y corresponsales que crea conveniente. Estas instrucciones se sujetarán a las condiciones indicadas posteriormente. Autorizo expresamente al Banco para que a su sola discreción convierta los fondos a ser transferidos,a otra moneda al tipo de cambio vigente para la venta en el Banco en la fecha y hora que éste reciba la instrucción o los fondos se encuentren disponibles, según sea el caso. Esta será una transacción independiente de la transferencia solicitada. Como prueba de que tal conversión se ha efectuado, bastarán los asientos contables que consten en los libros del Banco. Asumo las responsabilidades derivadas de la presente solicitud, eximiendo al Banco o a sus corresponsales de cualquier tipo de responsabilidad, por errores, omisiones o códigos errados de datos indicados en la presente solicitud, así como por mutilaciones, demoras, detención de fondos por parte de la OFAC(Oficina de control de activos extranjeros) u otra entidad de control y por las causas, motivos o personas que produzcan estos hechos. En caso de requerir anular esta instrucción, dicho pedido lo realizaré por escrito, solicitando al Banco la devolución de los fondos, asumiendo las responsabilidades y costos que se ocasionaren. Acepto que dicha devolución se efectuará una vez que el Banco haya recibido a su vez la devolución de los fondos transferidos.Si estos fondos fueron convertidos a otra moneda, esta restitución se podrá hacer por el mismo valor en otra moneda al tipo de cambio de compraque rija en el Banco, el valor de los gastos de esta transferencia y de su devolución, de igual forma de los gastos ocasionados por errores u omisiones resultantes de la errada o incompleta información por mí proporcionada, para lo cual el Banco queda autorizado desde ya a debitar estos valores de cualquiera de mis cuentas corrientes o de ahorros. Declaro expresamente que los valores empleados en esta transacciónson el producto de negocios o actividades lícitas permitidas por las leyes del Ecuador. Autorizo expresa e irrevocablemente a PRODUBANCO para que debiten de mi cuenta corriente/ahorros especificada anteriormente,la suma correspondiente al pago del impuesto a la salida de divisas que corresponda por la transferencia de fondos al exterior solicitada, en el caso que aplique, así como los costos, gastos, tarifas y demás montos a que diere lugar dicha transferencia.Declaro expresamente que los valores empleados en esta transacción son el producto de negocios o actividades lícitas permitidas por las leyes del Ecuador.

Acepto Términos y Condiciones

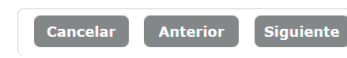

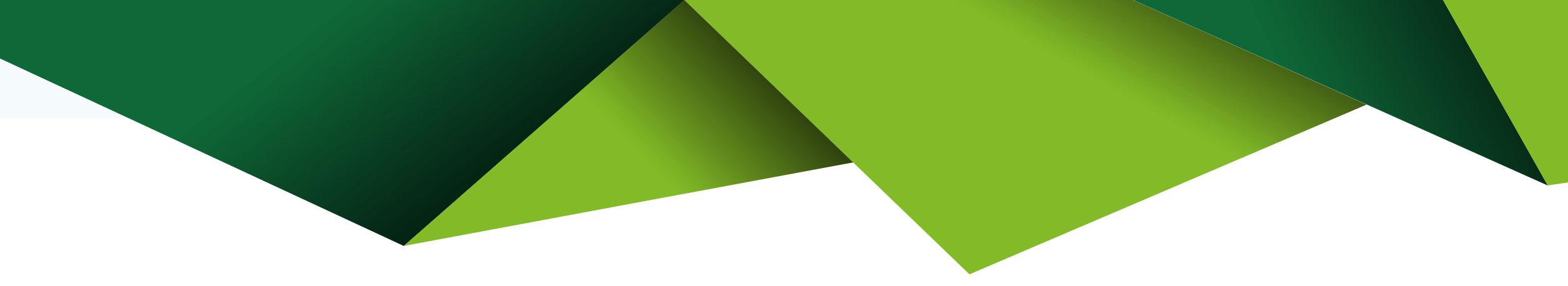

|                | <b>Da</b> clic en Si para <b>Confirmar</b> que deseas c<br>con la transferencia. | ontinuar |
|----------------|----------------------------------------------------------------------------------|----------|
| <br> <br> <br> | Confirmación Transacción ×                                                       |          |
|                | La tarifa de esta transacción es \$ 6.50<br>¿Deseas continuar?                   |          |
|                | Si No                                                                            |          |

- Ingresa el factor de seguridad que dispongas y presiona Siguiente.

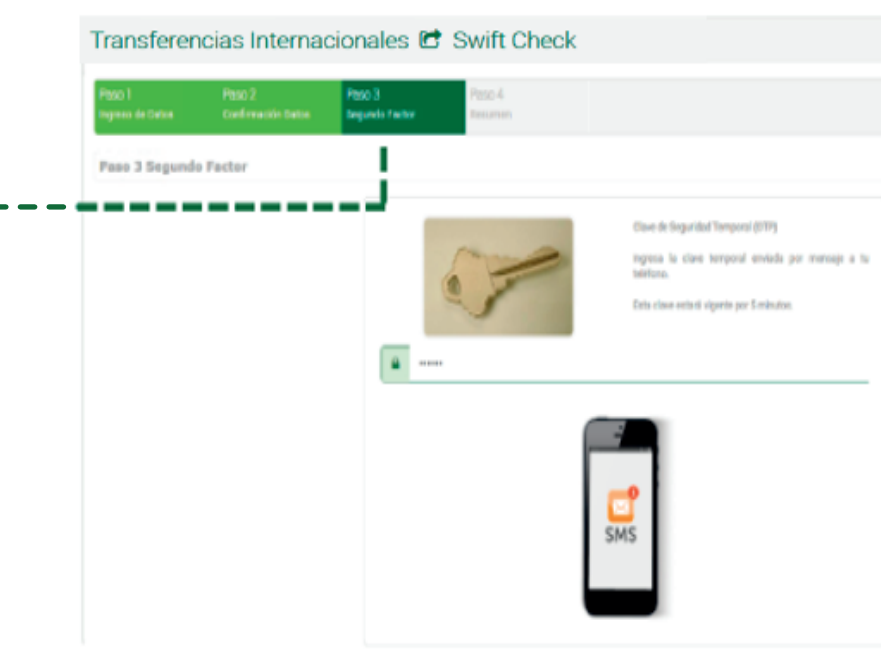

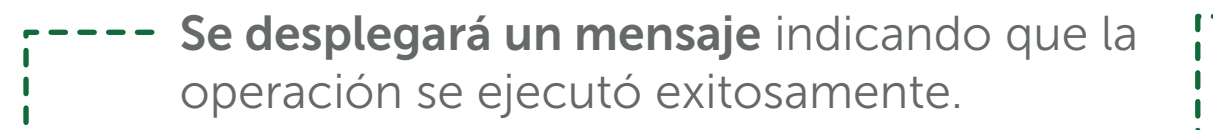

#### Transferencias Internacionales 🕝 Swift Check

| Paso 1<br>Ingreso Datos | Paso 2<br>Confirmación Datos | Paso 3<br>Segundo Factor | Paso 4<br>Resumen |  |
|-------------------------|------------------------------|--------------------------|-------------------|--|
|                         |                              |                          | I                 |  |
| Paso 4 Resume           | en Transacción               |                          |                   |  |

#### Tu Swift Check Internacional al beneficiario GALVEZ LASOLUIS FERNANDO por USD \$ 600.0 se procesará en 00:15 minutos.

| Nombre del Cliente              | PRIMER_APELLIDO_215428<br>NOMBRE_2154282 |
|---------------------------------|------------------------------------------|
| Cuenta Origen                   | 12056157660 - ANA                        |
| Nombre del Beneficiario         | GALVEZ LASO LUIS FERNA                   |
| Monto                           | \$ 600.00                                |
| Dirección                       | AVENIDA 2 Y AVENIDA1 ES                  |
| Ciudad                          | WILMINGTON                               |
| Estado                          | DE                                       |
| ZIP                             | 16286                                    |
| Factura                         | 1282872727                               |
| Motivo                          | 105 - Importaciones                      |
| Descripción Motivo              | COMPRA DE MAQUINARIA                     |
| Impuesto a la Salida de Divisas | \$ 30.00                                 |
| Gastos Adicionales por          | ORDENANTE                                |
|                                 |                                          |

82 SEGUNDO\_APELLIDO\_2154282 NDO STADOS UNIDOS

Finalizar